# 31.cMT Diagnoser

This chapter explains cMT Diagnoser which allows diagnostic operations in cMT / cMT X Series Model.

| 31.1. | Overview                     | 31-2  |
|-------|------------------------------|-------|
| 31.2. | How to Start Diagnoser       | 31-2  |
| 31.3. | cMT Diagnoser User Interface | 31-4  |
| 31.4. | Additional Notes             | 31-18 |

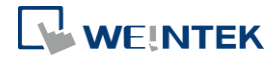

## 31.1. Overview

cMT Diagnoser can monitor data and status of all objects in the current window when it is connected to an HMI, show the status of individual communication packet, show communication status with MQTT server, and debug macros.

## **31.2.** How to Start Diagnoser

cMT Diagnoser can be used in simulation mode or on HMI. When it is used on HMI, it can be opened from within cMT Viewer, or run an independent program named as cMT Diagnoser be directly opened on HMI.

1. In on-line/off-line simulation, cMT Diagnoser can be opened by clicking the right mouse button in cMT Viewer simulation screen and then click Diagnoser.

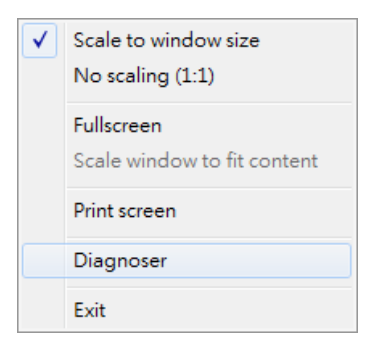

2. To permit connection to HMI from cMT Diagnoser, enable the Diagnoser option which is found in the [System Parameters] » [Remote] tab in EasyBuilder Pro.

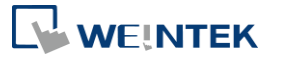

| Extended Me  | mory Cel                                             | llular Data Network                                                    | Time Sync./DST                         | e-Mail        | Recipes  |
|--------------|------------------------------------------------------|------------------------------------------------------------------------|----------------------------------------|---------------|----------|
| Device       | Model                                                | General                                                                | System Setting                         | Remote        | Security |
| Prohibit     | remote HMI con<br>password remote<br>password remote | necting to this machi<br>e-read operation (or<br>e-write operation (or | ne<br>set LB9053 on)<br>set LB9054 on) |               |          |
| VNC server   |                                                      | 8                                                                      |                                        |               |          |
| Pacowor      | d free                                               |                                                                        |                                        |               |          |
|              | d from project                                       |                                                                        |                                        |               |          |
|              | modo                                                 |                                                                        |                                        |               |          |
| Wonton       | mode                                                 |                                                                        |                                        |               |          |
| EasyAccess s | erver                                                |                                                                        |                                        |               |          |
|              |                                                      | Location of                                                            | f EasyAccess 2.0 server :              | Global        | •]       |
| Diagnoser    |                                                      |                                                                        |                                        |               |          |
| 👽 Enable     |                                                      |                                                                        |                                        |               |          |
| Passwor      | d free                                               |                                                                        |                                        |               |          |
|              |                                                      |                                                                        | Pass                                   | word : 111111 |          |
|              |                                                      |                                                                        |                                        | 07            |          |
|              |                                                      |                                                                        |                                        |               |          |
|              |                                                      |                                                                        |                                        |               |          |
|              |                                                      |                                                                        |                                        |               |          |
|              |                                                      |                                                                        |                                        |               |          |
|              |                                                      |                                                                        |                                        |               |          |
|              |                                                      |                                                                        |                                        |               |          |

After downloading the project to HMI, cMT Viewer can open cMT Diagnoser. If [Password free] is not selected in Remote tab in previous step, a password is required for running cMT Diagnoser.

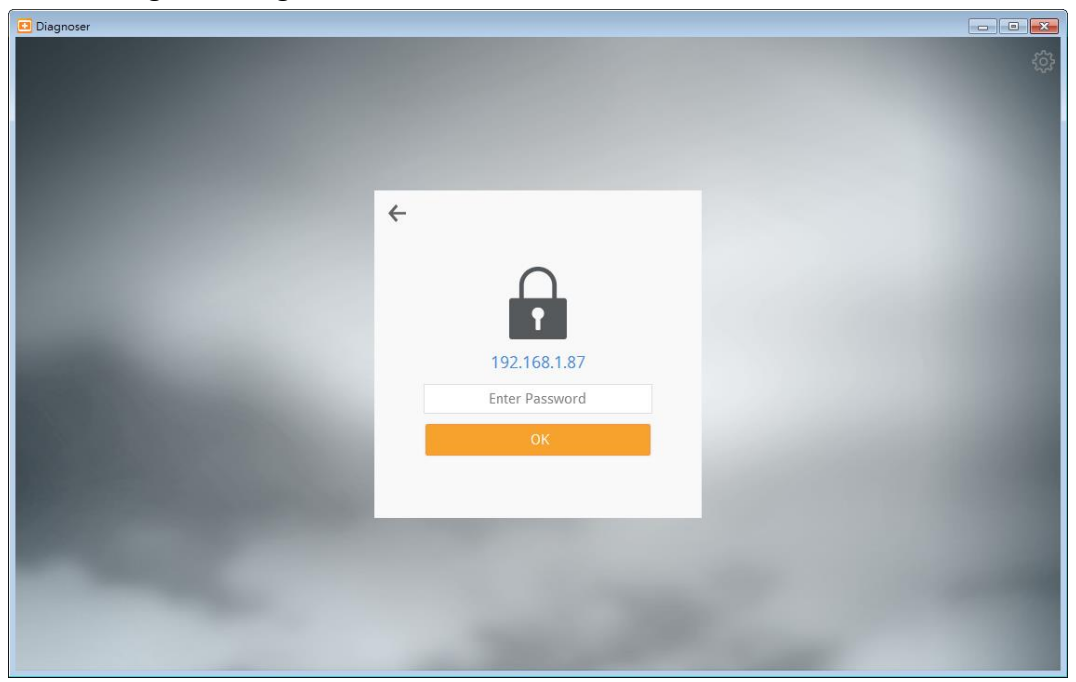

**3.** Execute cMTDiagnoser.exe, which can be run independently, in EasyBuilder Pro installation directory, and find an HMI to connect to.

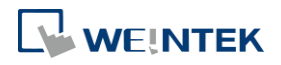

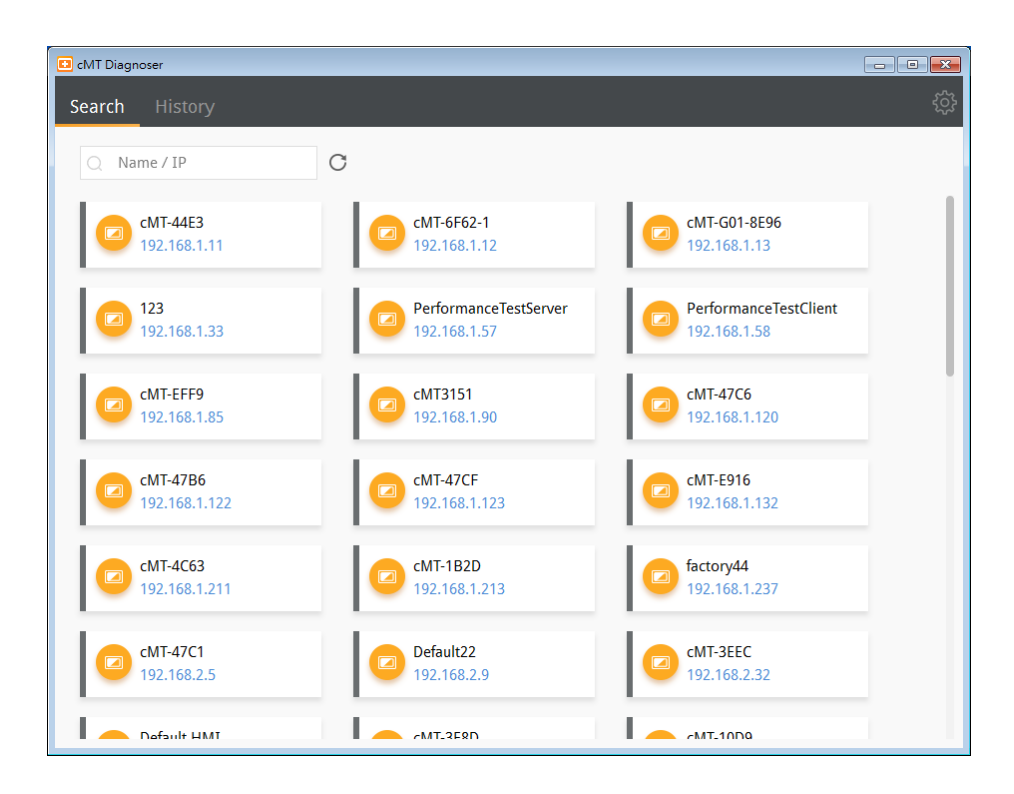

## 31.3. cMT Diagnoser User Interface

#### **31.3.1.** Object Settings

1. In the Object tab in cMT Diagnoser user interface, the objects used in the current window and their addresses, properties, and statuses are shown in a table.

| 💶 cMT Diagnoser                                                                                                    |         |                 |        |            | - • • |
|----------------------------------------------------------------------------------------------------|---------|-----------------|--------|------------|-------|
|                                                                                                    |         |                 |        |            |       |
| Cobject Device Packet                                                                                                    | Macro N | AQTI            |        |            | 203   |
| Window 10: WINDOW_010                                                                                                    | •       |                 |        |            | + 🖬   |
| Name                                                                                                    | Address | Туре            | Length | Value      |       |
| <ul> <li>Global Objects</li> <li>Window 4: Common Window</li> <li>Window 10: WINDOW_010</li> <li>Numeric (3)<br/>Local HMI</li> </ul> | LW-0    | 16-bit Unsigned | 1      | 300        |       |
| <ul> <li>Option List (5)</li> <li>Local HMI</li> <li>Numeric (6)</li> </ul>                                                           | LW-10   | 16-bit Unsigned | 1      | 0          |       |
| Local HMI<br>Numeric (8)                                                                                                    | LW-20   | 16-bit Unsigned | 1      | 0          |       |
| Local HMI<br>Toggle Switch (9)                                                                                                    | LW-10   | 16-bit Unsigned | 1      | 0<br>false |       |
| ▲ Numeric (10)                                                                                                    |         |                 | 1      | alse       |       |
| Numeric (11)                                                                                                    | LVV-30  | To-bit Signed   | 1      | U          |       |
| Local HMI<br>A Numeric (12)                                                                                                    | LW-40   | 16-bit Unsigned | 1      | 0          |       |
| Local HMI<br>A Numeric (13)                                                                                                    | LW-50   | 16-bit Signed   | 1      | 0          |       |
| Local HMI<br>Numeric (14)                                                                                                    | LW-60   | 16-bit Unsigned | 1      | 0          |       |
| Local HMI<br>Numeric (15)                                                                                                    | LW-70   | 32-bit Signed   | 1      | 0          |       |
| Local HMI                                                                                                    | LW-80   | 32-bit Unsigned | 1      | 0          |       |

**2.** Selecting a window from the drop-down list can quickly change to another window.

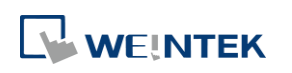

| . 💶 ( | Diagnoser        |                   |        |
|-------|------------------|-------------------|--------|
| <     | Object           | Device            | Packet |
|       | Window 10: WI    | INDOW_010         | •      |
|       | 🛅 Window 10: WI  | NDOW_010          |        |
|       | 🛅 Window 50: Key | /pad 1 - Integer  |        |
|       | 🛅 Window 51: Key | /pad 2 - Integer  |        |
|       | 🛅 Window 52: Key | /pad 3 - Integer  |        |
|       | 🛅 Window 53: Key | /pad 4 - Integer  |        |
|       | 🛅 Window 54: Key | /pad 5 - Integer  |        |
|       | 🛅 Window 55: Key | /pad 6 - Integer  |        |
|       | 🛅 Window 56: Key | /pad 7 - HEX      |        |
|       | 🛅 Window 57: Key | /pad 8 - Floating |        |
|       | 🛅 Window 58: Key | /pad 9 - Numeric  |        |

3. The object selected in the cMT Diagnoser window will be highlighted as shown below.

| CMT Viewer |                                                                                                    |          | 0000 00 10 11 0        |        |       |     |      |
|------------|----------------------------------------------------------------------------------------------------|----------|------------------------|--------|-------|-----|------|
| +1         | 300 +10                                                                                                    | +100     | <i>2029</i> (219 11 0) |        |       |     |      |
| plus 1     | Diagnoser                                                                                                    | _        | _                      | _      | _     |     |      |
|            | Object Device                                                                                                    | e Packet | Macro                  | MQTT   |       |     | 1000 |
| 0          | Window 10: WINDOW_01                                                                                                    | 0        | •                      |        |       | + 🗇 |      |
|            | Name                                                                                                    | Address  | Туре                   | Length | Value |     |      |
|            | <ul> <li>Global Objects</li> <li>Window 4: Commo,<br/>Window 5: Device</li> <li>Window 10: WIND</li> <li>Numeric (3)</li> </ul> |          |                        |        |       |     |      |
|            | Local HMI                                                                                                    | LW-0     | 16-bit Uns             | 1      | 300   |     |      |
|            | Local HMI                                                                                                    | LW-10    | 16-bit Uns             | 1      | 0     |     |      |
| data type  | Local HMI                                                                                                    | LW-20    | 16-bit Uns             | 1      | 0     |     |      |
|            | Local HMI                                                                                                    | LW-10    | 16-bit Uns             | 1      | 0     |     |      |
| 6006077    | Local HMI                                                                                                    | LB-0     | Bit                    | 1      | false |     |      |
|            | Local HMI                                                                                                    | LW-30    | 16-bit Sig             | 1      | 0     |     |      |
|            | Local HMI<br>Numeric (12)                                                                                                    | LW-40    | 16-bit Uns             | 1      | 0     |     |      |
|            |                                                                                                    |          |                        |        |       |     |      |

4. The value of an object can be changed by double-clicking on it in cMT Diagnoser window.

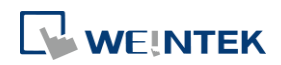

| 300         +1       +10         +1       +10         pust                                                                                                    | Civit viewer |                                                                                                    |         | 2020-02-19 11.0 | 7:24   |       |     |  |
|----------------------------------------------------------------------------------------------------|--------------|----------------------------------------------------------------------------------------------------|---------|-----------------|--------|-------|-----|--|
| Image: Control of the second second |              | +1 +10                                                                                                    | +100    |                 |        |       |     |  |
| Object         Device         Packet         Macro         MQTT           Image: Comparison of the state of the state of the sta                                                               |              | Diagnoser                                                                                                    |         |                 |        |       |     |  |
| Image: Second Second         |              | Object Device                                                                                                    |         |                 |        |       |     |  |
| Name       Address       Type       Length       Value         Global Objects       Window 4: Commo       Window 5: Device       Vindow 10: WIND         • Window 10: WIND       • Window 10: WIND       • Window 10: WIND       • Window 10: WIND         • Numeric (3)       Local HMI       LW-0       16-bit Uns       1       0         Local HMI       LW-20       16-bit Uns       1       0       1000       1000         Local HMI       LW-20       16-bit Uns       1       0       1000       1000       1000         Local HMI       LW-20       16-bit Uns       1       0       1000       1000       1000       1000       1000       1000       1000       1000       1000       1000       1000       1000       1000       1000       1000       1000       1000       1000       1000       1000       1000       1000       1000       1000       1000       1000       1000       1000       1000       1000       1000       1000       1000       1000       1000       1000       1000       1000       1000       1000       1000       1000       1000       1000       1000       1000       1000       1000                                                                                                    |              | 0 Window 10: WINDOW_01                                                                                                    | 0       |                 |        |       | + 0 |  |
| Global Objects         Window 4: Commo         Window 5: Device         Window 10: WIND         • Window 10: WIND         • Window 10: WIND         • Numeric (3)         Local HMI       LW-0         Local HMI       LW-10         • Numeric (6)         Local HMI       LW-20         Local HMI       LW-20         • Numeric (8)         Local HMI       LW-10         Local HMI       LW-10         • Numeric (8)         Local HMI       LW-20         Local HMI       LW-20         • Numeric (7)         Local HMI       LW-10         • Numeric (10)         Local HMI       LW-20         • Numeric (10)       Local HMI         Local HMI       LW-30         • Numeric (11)       Local HMI         Local HMI       LW-30         • Numeric (11)       Local HMI         Local HMI       LW-40         • Numeric (11)       Local HMI         Local HMI       LW-40         • Numeric (11)       Local HMI         Local HMI       LW-40         • Numeric (11)         Local HMI <td></td> <td>Name</td> <td>Address</td> <td>Туре</td> <td>Length</td> <td>Value</td> <td></td> <td></td>                                                                                                    |              | Name                                                                                                    | Address | Туре            | Length | Value |     |  |
| Local HMI       LW-0       16-bit Uns       1       B00       (*)         Option List (5)       Local HMI       LW-10       16-bit Uns       1       0         Aumeric (6)       Local HMI       LW-20       16-bit Uns       1       0         Numeric (8)       Local HMI       LW-10       16-bit Uns       1       0         - Toggle Switch (9)       Local HMI       LB-0       Bit       1       false         - Numeric (10)       Local HMI       LW-30       16-bit Sig       1       0         - Numeric (11)       Local HMI       LW-30       16-bit Sig       1       0                                                                                                    |              | <ul> <li>Global Objects</li> <li>Window 4: Commo<br/>Window 5: Device</li> <li>Window 10: WIND</li> <li>Numeric (3)</li> </ul> |         |                 |        |       |     |  |
| data type         Local HMI         LW-10         16-bit Uns         1         0           • Numeric (6)         Local HMI         LW-20         16-bit Uns         1         0           • Numeric (8)         Local HMI         LW-10         16-bit Uns         1         0           • Toggle Switch (9)         Local HMI         LB-0         Bit         1         false           • Local HMI         LW-30         16-bit Sig         1         0           • Numeric (10)         Local HMI         LW-30         16-bit Sig         1         0           • Numeric (11)         Local HMI         LW-40         16-bit Sig         1         0                                                                                                    |              | Local HMI                                                                                                    | LW-0    | 16-bit Uns      | 1      | 300   |     |  |
| data type         Local HMI         LW-20         16-bit Uns         1         0           • Numeric (8)         Local HMI         LW-10         16-bit Uns         1         0           • Toggle Switch (9)         Local HMI         LB-0         Bit         1         false           • Numeric (10)         Local HMI         LW-30         16-bit Sig         1         0           • Numeric (11)         Local HMI         LW-30         16-bit Sig         1         0           • Numeric (11)         Local HMI         LW-40         16-bit Uns         1         0                                                                                                    |              | Local HMI                                                                                                    | LW-10   | 16-bit Uns      | 1      | 0     |     |  |
| Local HMI LW-10 16-bit Uns 1 0<br>Toggle Switch (9)<br>Local HMI LB-0 Bit 1 false<br>Numeric (10)<br>Local HMI LW-30 16-bit Sig 1 0<br>Numeric (11)<br>Local HMI LW-40 16-bit Uns 1 0                                                                                                    | data t       | Local HMI                                                                                                    | LW-20   | 16-bit Uns      | 1      | 0     |     |  |
| Local HMI         LB-0         Bit         1         false                Numeric (10)<br>Local HMI             LW-30             16-bit Sig             1             0              Numeric (11)<br>Local HMI             LW-40             16-bit Uns             1             0                                                                                                    |              | Local HMI                                                                                                    | LW-10   | 16-bit Uns      | 1      | 0     |     |  |
| Local HMI LW-30 16-bit Sig 1 0<br>• Numeric (11)<br>Local HMI LW-40 16-bit Uns 1 0                                                                                                    |              | Local HMI                                                                                                    | LB-0    | Bit             | 1      | false |     |  |
| Local HMI LW-40 16-bit Uns 1 0                                                                                                    |              | Local HMI                                                                                                    | LW-30   | 16-bit Sig      | 1      | 0     |     |  |
| Numeric (12)                                                                                                    |              | Local HMI<br>Numeric (12)                                                                                                    | LW-40   | 16-bit Uns      | 1      | 0     |     |  |
|                                                                                                    |              |                                                                                                    |         |                 |        |       |     |  |
|                                                                                                    |              |                                                                                                    |         |                 |        |       |     |  |

In cMT Diagnoser, watch addresses can be added or deleted. Click + to add a new address, or select an address and then click to delete it.

| 🗈 cMT Diagnoser                                                                                                   |         |      |        |       | ×   |
|----------------------------------------------------------------------------------------------------|---------|------|--------|-------|-----|
| < Object Device Packet                                                                                            | Macro I | NQTT |        |       | ŝ   |
| Window 10: WINDOW_010                                                                                             | •       |      |        |       | + 🖻 |
| Name                                                                                                    | Address | Туре | Length | Value |     |
| <ul> <li>Global Objects</li> <li>Window 4: Common Window</li> <li>Window 10: WINDOW_010</li> <li>Watch</li> </ul> |         |      |        |       |     |
| Local HMI                                                                                                    | LB-0    | Bit  | 1      | false |     |
|                                                                                                    |         |      |        |       |     |

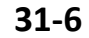

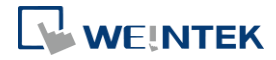

#### **31.3.2.** Device Settings

**1.** The state and property of the device communicating with HMI is shown in the Device tab.

| cMT Diagnoser                 |                       |  |
|-------------------------------|-----------------------|--|
| Object <b>Device</b> Pack     | et Macro MQTT         |  |
| Property                      | Value                 |  |
| riopeny                       | Value                 |  |
| <ul> <li>Local HMI</li> </ul> |                       |  |
| Index                         | 0                     |  |
| State                         | Connected             |  |
| Location                      | Local                 |  |
| Device Type                   | cMT3090               |  |
| Interface                     |                       |  |
| Block Interval                | 256                   |  |
| Max. Read Length              | 256                   |  |
| Max. Write Length             | 256                   |  |
| DELTA DVP                     |                       |  |
| Index                         | 1                     |  |
| State                         | Disconnected          |  |
| Location                      | Local                 |  |
| Device Type                   | DELTA DVP             |  |
| Interface                     | COM 1 (9600, E, 7, 1) |  |
| Block Interval                | 5                     |  |
| Max. Read Length              | 32                    |  |
| Max. Write Length             | 32                    |  |
|                               |                       |  |
|                               |                       |  |
|                               |                       |  |
|                               |                       |  |

## 31.3.3. Packet Settings

In the Packet tab, select the ranges and then click 
 to observe communication status between HMI and PLC.

| Activity    | Pollir  | Ig     |                              |          |          |        |       |      |         |
|-------------|---------|--------|------------------------------|----------|----------|--------|-------|------|---------|
| Packet Typ  | be: All |        | • Device:                    | All      | •        |        |       |      |         |
| \ddress Typ | be: All |        | <ul> <li>Keyword:</li> </ul> |          |          |        |       |      | Ch-     |
| No.         | Туре    | PID    | Device                       | Station  | Address  | Length | Index | Time | Result  |
| 222         | Р       | 200063 | Local HMI                    |          | PLW-8950 | 1      |       | 0    | Success |
| 221         | Р       | 200065 | Local HMI                    | 10       | LW-0     | 150    | 6     | 16   | Success |
| 220         | Ρ       | 200064 | Local HMI                    | -        | LB-0     | 1      | -     | 16   | Success |
| 219         | Ρ       | 200062 | Local HMI                    | ~        | LB-8999  | 1      |       | 33   | Success |
| 218         | Ρ       | 200063 | Local HMI                    | )<br>)酒  | PLW-8950 | 1      |       | 0    | Success |
| 217         | Р       | 200067 | Local HMI                    | 10       | LB-12360 | 1      | 6     | 17   | Success |
| 216         | Ρ       | 200065 | Local HMI                    | -        | LW-0     | 150    | -     | 16   | Success |
| 215         | Р       | 200064 | Local HMI                    | æ        | LB-0     | 1      |       | 33   | Success |
| 214         | Р       | 200063 | Local HMI                    | 15<br>15 | PLW-8950 | 1      | 10    | 0    | Success |
| 213         | Р       | 200062 | Local HMI                    | 1        | LB-8999  | 1      | 6     | 17   | Success |
| 212         | Р       | 200067 | Local HMI                    | 2        | LB-12360 | 1      | -     | 17   | Success |

| ltem   | Description                            |
|--------|----------------------------------------|
| Packet | All                                    |
| Туре   | Displays all packets in Activity area. |
|        | Read                                   |

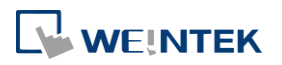

|         | Displays only Read packets in Activity area.                  |
|---------|---------------------------------------------------------------|
|         | Write                                                         |
|         | Displays only Write packets in Activity area.                 |
|         | Polling                                                       |
|         | Displays only Polling packets in Activity area.               |
| Device  | All                                                           |
|         | Displays the information of Local HMI and PLC.                |
|         | Local HMI                                                     |
|         | Displays the information of Local HMI.                        |
|         | PLC                                                           |
|         | Displays the information of PLC.                              |
| Station | Selects the PLC station number to be displayed.               |
|         | (This function is disabled when selecting [All] in [Device].) |
| Address | Selects all or a preferred address type to be displayed.      |
| Туре    | (This function is disabled when selecting [All] in [Device].) |
| Keyword | Displays information that contains the keyword entered.       |
|         |                                                               |

When communication error occurs, information relating to the error will be highlighted in red in the Activity page, and the cause of error is shown in the Result column.

| Object    | De      | vice P | acket Macr                   | o MQT   | Ī        |        |       |      |          |
|-----------|---------|--------|------------------------------|---------|----------|--------|-------|------|----------|
| Activity  | Pollin  | g      |                              |         |          |        |       |      |          |
| Packet Ty | oe: All |        | • Device:                    | All     | *        |        |       |      |          |
| ddress Ty | oe: All |        | <ul> <li>Keyword:</li> </ul> |         |          |        |       |      | <u> </u> |
| No.       | Туре    | PID    | Device                       | Station | Address  | Length | Index | Time | Result   |
| 231       | Р       | 200063 | Local HMI                    |         | PLW-8950 | 1      |       | 0    | Success  |
| 230       | Р       | 200062 | Local HMI                    | 6       | LB-8999  | 1      | e e   | 17   | Success  |
| 229       | Р       | 200067 | Local HMI                    | 2       | LB-12360 | 1      | -     | 17   | Success  |
| 228       | Р       | 200065 | Local HMI                    | -       | LW-0     | 150    | -     | 34   | Success  |
| 227       | Р       | 200063 | Local HMI                    | 5       | PLW-8950 | 1      | 5     | 0    | Success  |
| 226       | Р       | 200064 | Local HMI                    | 2       | LB-0     | 1      | 6     | 16   | Success  |
| 225       | Р       | 200062 | Local HMI                    | 2       | LB-8999  | 1      | -     | 16   | Success  |
| 224       | Р       | 200066 | DELTA DVP                    | 1       | D-0      | 1      | -     | 1087 | Ignore   |
| 223       | Р       | 200067 | Local HMI                    | 18      | LB-12360 | 1      |       | 33   | Success  |
| 222       | Р       | 200063 | Local HMI                    | 2       | PLW-8950 | 1      | 6     | 0    | Success  |
| 221       | D       | 200065 | Local HMI                    | 12      | 110/-0   | 150    | 1     | 16   | Success  |

 The Polling page shows the information of the polling packets periodically sent from HMI, including the start address, length...etc.

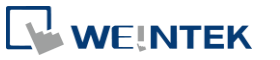

#### cMT Diagnoser

| Object    | Device    | Packet | Macro | MQTT |         |          |        |       |
|-----------|-----------|--------|-------|------|---------|----------|--------|-------|
| Activity  | Polling   |        |       |      |         |          |        |       |
| Packet ID | Device    |        |       |      | Station | Address  | Length | Index |
| 100338    | Local HMI |        |       |      |         | LB-0     | 1      |       |
| 100339    | Local HMI |        |       |      | 15      | LW-0     | 51     |       |
| 200062    | Local HMI |        |       |      | -       | LB-8999  | 1      |       |
| 200063    | Local HMI |        |       |      | 15      | PLW-8950 | 1      |       |
| 200064    | Local HMI |        |       |      | -       | LB-0     | 1      |       |
| 200065    | Local HMI |        |       |      | 5       | LW-0     | 150    |       |
| 200066    | DELTA DVP |        |       |      | 1       | D-0      | 1      |       |
| 20006/    | Local HMI |        |       |      | 5       | LB-12360 | 1      |       |
|           |           |        |       |      |         |          |        |       |
|           |           |        |       |      |         |          |        |       |
|           |           |        |       |      |         |          |        |       |
|           |           |        |       |      |         |          |        |       |
|           |           |        |       |      |         |          |        |       |
|           |           |        |       |      |         |          |        |       |
|           |           |        |       |      |         |          |        |       |
|           |           |        |       |      |         |          |        |       |
|           |           |        |       |      |         |          |        |       |
|           |           |        |       |      |         |          |        |       |

| Item           | Description                                          |
|----------------|------------------------------------------------------|
| Packet ID      | Use the Packet ID to find the invalid object.        |
| Device         | Displays HMI and PLC type.                           |
| Station        | Displays PLC station number.                         |
| Address/Length | Displays the device type and the size of the packet. |
| Index          | Displays the index register number of the object.    |
|                |                                                      |

## 31.3.4. Macro Settings

**1.** Execute and test macros.

| D          | Name            | Execute |
|------------|-----------------|---------|
| 000        | macro_plus1     | 0       |
| 001        | macro_plus10    | 0       |
| 002        | macro_plus100   | 0       |
| 003        | macro_plus_x    | 0       |
| 004        | macro_data_type | 0       |
| 005        | Debug Demo      | 0       |
| 4:36:49] S | rver connected. |         |

2. Macro Debugger Tool.

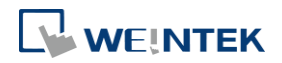

#### cMT Diagnoser

| Diagnoser                                                |                                                                       |                                             |          |      |                          |                                           |     |
|----------------------------------------------------------|-----------------------------------------------------------------------|---------------------------------------------|----------|------|--------------------------|-------------------------------------------|-----|
| Object                                                   | Device                                                                | Packet                                      | Macro    | JS   | MQTT                     | OPCUA                                     |     |
| Execute                                                  | Debug                                                                 |                                             |          |      |                          |                                           |     |
| ➡ macro_0                                                |                                                                       | • • •                                       | II C     | + 1  | 0                        | Q Search                                  | < > |
| 4 GetDat<br>5 value=<br>6 SetDat<br>7 TRACE(<br>8 end ma | a(value, "1<br>value+100<br>a(value, "1<br>"end macro_<br>cro_command | Local HMI"<br>Local HMI"<br>_plus100")<br>d | , LW, O, | 1)   |                          |                                           |     |
| Watch                                                    |                                                                       |                                             |          | (    | Dutput                   |                                           |     |
| Name                                                     | ١                                                                     | /alue                                       |          | Туре | [11:30:46]<br>[11:30:46] | Connecting to server<br>Server connected. |     |
|                                                          |                                                                       |                                             |          |      |                          |                                           |     |

| ltem                  | Description                                                                                                    |  |  |  |  |  |  |
|-----------------------|----------------------------------------------------------------------------------------------------|--|--|--|--|--|--|
| Load                  | Macro Debug File can be generated when compiling a                                                                                                    |  |  |  |  |  |  |
| macro                 | project file in EasyBuilder Pro, and it is placed in the same                                                                                                    |  |  |  |  |  |  |
| debug file            | directory as the compilation file. Macro Debug File has a                                                                                                    |  |  |  |  |  |  |
|                       | file name extension of ".debug". When an unmatched                                                                                                    |  |  |  |  |  |  |
|                       | debug file is loaded, the following message window                                                                                                    |  |  |  |  |  |  |
|                       | shows.                                                                                                    |  |  |  |  |  |  |
|                       | 🖸 cMT Diagnoser                                                                                                    |  |  |  |  |  |  |
|                       | This debug file cannot be used with current project.                                                                                                    |  |  |  |  |  |  |
|                       |                                                                                                    |  |  |  |  |  |  |
|                       | UK                                                                                                    |  |  |  |  |  |  |
| Start                 | Start debugging or execute macro from a breakpoint                                                                                                    |  |  |  |  |  |  |
| debugging             | Start debugging of execute macro nom a breakpoint.                                                                                                    |  |  |  |  |  |  |
| Stop                  | Stop dobugging                                                                                                    |  |  |  |  |  |  |
| debugging             |                                                                                                    |  |  |  |  |  |  |
| Break                 | Pause macro debugging manually. A Breakpoint can be set                                                                                                    |  |  |  |  |  |  |
|                       | at a statement by clicking the grey margin on the left-hand                                                                                                    |  |  |  |  |  |  |
|                       | side of the statement. When a macro is launched, it will                                                                                                    |  |  |  |  |  |  |
|                       | run until the Breakpoint, and wait for the next command.                                                                                                    |  |  |  |  |  |  |
| Restart               | After running on-line / off-line simulation in macro work                                                                                                    |  |  |  |  |  |  |
| simulation            | space, the macro can be revised directly in the Diagnoser                                                                                                    |  |  |  |  |  |  |
|                       | window. After revising the macro, the simulation can be                                                                                                    |  |  |  |  |  |  |
|                       | restarted by clicking Restart Simulation, and then the                                                                                                    |  |  |  |  |  |  |
|                       | following confirmation window pops up.                                                                                                    |  |  |  |  |  |  |
| Restart<br>simulation | side of the statement. When a macro is launched, it will<br>run until the Breakpoint, and wait for the next command.<br>After running on-line / off-line simulation in macro work<br>space, the macro can be revised directly in the Diagnoser<br>window. After revising the macro, the simulation can be<br>restarted by clicking Restart Simulation, and then the<br>following confirmation window pops up. |  |  |  |  |  |  |

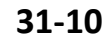

| Step IntoRun the macro line by line. If the line contains a function,<br>the diagnoser will enter the called function and continue<br>line-by-line debugging from there.Stop OutReturn to the line where the current function was called.Step OverRun the macro line by line. If the line contains a function,<br>the function will be executed and the result is returned<br>without debugging each line.SearchSearch for a macro by entering keywords.WatchWhen debugging, variables can be added here for<br>watching the change of data.OutputShows system information or TRACE output. |           | CMTViewer                                                                   |
|----------------------------------------------------------------------------------------------------|-----------|-----------------------------------------------------------------------------|
| Step IntoRun the macro line by line. If the line contains a function,<br>the diagnoser will enter the called function and continue<br>line-by-line debugging from there.Stop OutReturn to the line where the current function was called.Step OverRun the macro line by line. If the line contains a function,<br>the function will be executed and the result is returned<br>without debugging each line.SearchSearch for a macro by entering keywords.WatchWhen debugging, variables can be added here for<br>watching the change of data.OutputShows system information or TRACE output. |           | Macro will be saved and compiled before restarting simulation.<br>Continue? |
| Step IntoRun the macro line by line. If the line contains a function,<br>the diagnoser will enter the called function and continue<br>line-by-line debugging from there.Stop OutReturn to the line where the current function was called.Step OverRun the macro line by line. If the line contains a function,<br>the function will be executed and the result is returned<br>                                                                                                    |           | Yes No                                                                      |
| the diagnoser will enter the called function and continue<br>line-by-line debugging from there.Stop OutReturn to the line where the current function was called.Step OverRun the macro line by line. If the line contains a function,<br>the function will be executed and the result is returned<br>without debugging each line.SearchSearch for a macro by entering keywords.WatchWhen debugging, variables can be added here for<br>watching the change of data.OutputShows system information or TRACE output.                                                                          | Step Into | Run the macro line by line. If the line contains a function,                |
| line-by-line debugging from there.Stop OutReturn to the line where the current function was called.Step OverRun the macro line by line. If the line contains a function,<br>the function will be executed and the result is returned<br>without debugging each line.SearchSearch for a macro by entering keywords.WatchWhen debugging, variables can be added here for<br>watching the change of data.OutputShows system information or TRACE output.                                                                                                    |           | the diagnoser will enter the called function and continue                   |
| Stop OutReturn to the line where the current function was called.Step OverRun the macro line by line. If the line contains a function,<br>the function will be executed and the result is returned<br>without debugging each line.SearchSearch for a macro by entering keywords.WatchWhen debugging, variables can be added here for<br>watching the change of data.OutputShows system information or TRACE output.                                                                                                    |           | line-by-line debugging from there.                                          |
| Step OverRun the macro line by line. If the line contains a function,<br>the function will be executed and the result is returned<br>without debugging each line.SearchSearch for a macro by entering keywords.WatchWhen debugging, variables can be added here for<br>watching the change of data.OutputShows system information or TRACE output.                                                                                                    | Stop Out  | Return to the line where the current function was called.                   |
| the function will be executed and the result is returned without debugging each line.         Search       Search for a macro by entering keywords.         Watch       When debugging, variables can be added here for watching the change of data.         Output       Shows system information or TRACE output.                                                                                                    | Step Over | Run the macro line by line. If the line contains a function,                |
| without debugging each line.SearchSearch for a macro by entering keywords.WatchWhen debugging, variables can be added here for<br>watching the change of data.OutputShows system information or TRACE output.                                                                                                    |           | the function will be executed and the result is returned                    |
| SearchSearch for a macro by entering keywords.WatchWhen debugging, variables can be added here for<br>watching the change of data.OutputShows system information or TRACE output.                                                                                                    |           | without debugging each line.                                                |
| WatchWhen debugging, variables can be added here for<br>watching the change of data.OutputShows system information or TRACE output.                                                                                                    | Search    | Search for a macro by entering keywords.                                    |
| watching the change of data.OutputShows system information or TRACE output.                                                                                                    | Watch     | When debugging, variables can be added here for                             |
| Output Shows system information or TRACE output.                                                                                                    |           | watching the change of data.                                                |
|                                                                                                    | Output    | Shows system information or TRACE output.                                   |

Macro Debug in cMT Diagnoser can be opened in the following ways, each with different privilege requirements and operation steps.

Way1. [On-line Debug] or [Off-line Debug] within macro editing work space.

| e execution condition<br>ecute one time when HMI starts<br>Password Protect [Disable] |
|---------------------------------------------------------------------------------------|
| ecute one time when HMI starts Password Protect [Disable]                             |
| Password Protect [Disable]                                                            |
|                                                                                       |
|                                                                                       |
|                                                                                       |
|                                                                                       |

Click [On-line Debug] or [Off-line Debug]. Software will generate a Macro Debug File. Also,

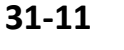

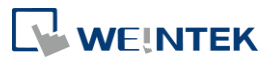

macro editing work space window will close and be replaced by cMT Viewer simulation and cMT Diagnoser, the latter of which loads the Macro Debug File automatically. When the macro is being debugged in cMT Diagnoser's, the macro codes can actually be modified.

Upon completing macro debugging, close the cMT Viewer simulation. The macro editing work space should appear again, and it will ask whether you want to update the macro with the changes made in cMT Diagnoser.

Way2. On-line simulation / off-line simulation in EasyBuilder Pro.

The Macro Debug File is automatically generated after compiling the project file. When cMT Viewer simulation window is shown by running simulation in EasyBuilder Pro, open cMT Diagnoser from the right-click menu. The system imports the debug file automatically when it detects one. In simulation mode, macro can only be debugged but not changed.

Note: There must be at least one macro in the project for the Macro Debug File to be generated during compilation.

**Way3.** Downloading the project file to HMI and then running cMT Diagnoser. The Macro Debug File should be manually imported in the Macro Debugger, and under this mode the macro can only be debugged but not changed.

### An Example of Macro Debugging

The following steps show an example about how to debug macro.

1. Click [Start Debugging].

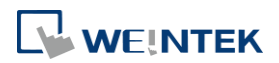

| 🖬 cMT Diagnoser                                                                                                    |         |                                           |                              |   |   |
|----------------------------------------------------------------------------------------------------|---------|-------------------------------------------|------------------------------|---|---|
| Cobject Device Packet Macro                                                                                                    | MQTT    |                                           |                              |   | ŝ |
| Execute Debug                                                                                                    |         |                                           |                              |   |   |
| 🛃 Debug Demo 🔹 🕨 🔳 🔢 🚦 🕄                                                                                                    | •       |                                           | Q Search                     | < | > |
| <pre>1 2 sub int Func(int i) 3 3 4 int h=9 i=9*h 5 6 end sub 7 8 macro_command main() 9 1 1 1 1 1 1 1 1 1 1 1 1 1 1 1 1 1 1</pre> | 6,7,8,9 | ,10}                                      |                              |   |   |
| Watch                                                                                                    |         | Output                                    |                              |   |   |
| Name Value                                                                                                    | Туре    | [14:57:23] Connect<br>[14:57:23] Server o | ting to server<br>connected. |   |   |

2. Set Breakpoints in the grey margin on the left-hand side of the lines. The Breakpoints are represented by red dots.

| 🖸 cMT Diagnoser                                                                                                    |                                                                      | _ • × |
|----------------------------------------------------------------------------------------------------|----------------------------------------------------------------------|-------|
| < Object Device Packet Macro                                                                                                    | ΜQTT                                                                 | Ś     |
| Execute Debug                                                                                                    |                                                                      |       |
| 🛃 Debug Demo 🔹 🕨 🔲 🕴 😘                                                                                                    | Search                                                               | < >   |
| <pre>1 2 sub int Func(int i) 3 int h=9 4 i=9*h 5 end sub 7 8 macro_command main() 9 int a=0, b=1 10 int array[10]={1,2,3,4,5, 11 12 for a= 0 to 5 step 1 13 b = b+a 14 next a 15 16 int c=0 17 c = Func(b)</pre> | 6,7,8,9,10}                                                          |       |
| Watch                                                                                                    | Output                                                               |       |
| Name Value                                                                                                    | Type [14:57:23] Connecting to server<br>[14:57:23] Server connected. |       |

**3.** After debugging is started, it will stop at the first breakpoint, now marked by a yellow arrow.

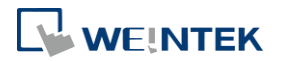

| 🗈 cMT Diagnoser                                                                                                    |                                                                                                    |                    |                                                                                                    |                                                                                                    |     |
|----------------------------------------------------------------------------------------------------|----------------------------------------------------------------------------------------------------|--------------------|----------------------------------------------------------------------------------------------------|----------------------------------------------------------------------------------------------------|-----|
| <b>≺</b> Object De                                                                                                    | vice Packet <b>Mac</b>                                                                                                    | ro MQTT            |                                                                                                    |                                                                                                    |     |
| Execute Debug                                                                                                    | g                                                                                                    |                    |                                                                                                    |                                                                                                    |     |
| L Debug Demo                                                                                                    | • • • • •                                                                                                    | ÷ 🕈                | Q Sea                                                                                                    | arch                                                                                                    | < > |
| 1<br>2<br>3<br>4<br>5<br>6<br>1<br>7<br>8<br>8<br>8<br>10<br>12<br>12<br>13<br>14<br>15<br>16<br>17<br>17<br>16<br>17<br>17<br>16<br>17<br>16<br>17<br>16<br>16<br>17<br>17<br>17<br>16<br>16<br>16<br>17<br>16<br>16<br>16<br>16<br>17<br>16<br>16<br>16<br>17<br>16<br>16<br>16<br>16<br>16<br>16<br>16<br>16<br>16<br>16 | <pre>Func (int i)<br/>int h=9<br/>i=9*h<br/>return i<br/>mmand main()<br/>int a=0, b=1<br/>int array[10]={1,2,3<br/>for a= 0 to 5 step 3<br/>b = b+a<br/>next a<br/>int c=0<br/>c = Func(b)</pre> | 3,4,5,6,7,8,9<br>L | ,10}                                                                                                    |                                                                                                    |     |
| Watch                                                                                                    |                                                                                                    |                    | Output                                                                                                    |                                                                                                    |     |
| Name                                                                                                    | Value                                                                                                    | Туре               | [17:03:12] Connecting to s<br>[17:03:13] Server connect<br>[17:03:19] Execute macro<br>[17:03:19] [ID 002, Line 2]<br>[17:03:19] [ID 002, Line 2]<br>[17:03:53] [ID 002, Line 2]<br>[17:03:53] [ID 002, Line 2]<br>[17:03:54] [ID 002, Line 7]<br>[17:04:20] Execute macro | erver<br>td.<br>(ID 002)<br>begin macro_plus100<br>end macro_plus100<br>(ID 002)<br>begin macro_plus100<br>end macro_plus100<br>(ID 005) |     |

At this moment, variables can be added monitored in the Watch table as shown below.
 Contents of arrays can be monitored as well.

| 🖸 cMT Diagnoser                                                                                                    |                                                                                                    |                                                              |                                                                                                    | - ( |   |
|----------------------------------------------------------------------------------------------------|----------------------------------------------------------------------------------------------------|--------------------------------------------------------------|----------------------------------------------------------------------------------------------------|-----|---|
| < Object Devic                                                                                                    | e Packet Macro                                                                                               | MQTT                                                         |                                                                                                    |     | ŝ |
| Execute Debug                                                                                                    |                                                                                                    |                                                              |                                                                                                    |     |   |
| Debug Demo                                                                                                    | • • • • • • •                                                                                                | ÷                                                            | ◯ Search                                                                                                    | <   | > |
| 1<br>2 sub int Fun<br>4 i=<br>5 re<br>6 end sub<br>7<br>8 macro_comma<br>9 9 9 in<br>10 in<br>11<br>12 fo<br>13<br>14 ne<br>15 in<br>17 c | <pre>ac(int i) it h=9 i9*h iturn i and main() it a=0, b=1 it array[10]={1,2,3,4,5, or a= 0 to 5 step 1</pre> | 6,7,8,9                                                      | ,10}                                                                                                    |     |   |
| Watch                                                                                                    |                                                                                                    |                                                              | Output                                                                                                    |     |   |
| Name                                                                                                    | Value 0 0 0 0 0 0 0 0 0 0 0 0 0 0 0 0 0 0 0                                                                  | Type<br>int<br>int<br>int<br>int<br>int<br>int<br>int<br>int | [17:03:19] Execute macro (ID 002)<br>[17:03:19] [ID 002, Line 2] begin macro_plus100<br>[17:03:19] [ID 002, Line 7] end macro_plus100<br>[17:03:53] [ID 002, Line 7] begin macro_plus100<br>[17:03:54] [ID 002, Line 7] begin macro_plus100<br>[17:03:54] [ID 002, Line 7] end macro_plus100<br>[17:04:20] Execute macro (ID 005)<br>[17:10:32] Execute macro (ID 005)<br>[17:11:40] Execute macro (ID 005)<br>[17:11:40] Execute macro (ID 002) |     |   |

5. After the Start Debugging button is clicked once again, macro will run and stop at the next breakpoint. The changes of values are shown in the Watch list.

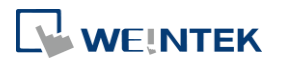

| 🖸 cMT Diagnoser                                                                                                    |                                                                                                    |             |                                                                                                    |   | • <b>X</b> |
|----------------------------------------------------------------------------------------------------|----------------------------------------------------------------------------------------------------|-------------|----------------------------------------------------------------------------------------------------|---|------------|
| < Object Devic                                                                                                    | e Packet Macro                                                                                                    | MQTT        |                                                                                                    |   |            |
| Execute Debug                                                                                                    |                                                                                                    |             |                                                                                                    |   |            |
| Debug Demo                                                                                                    | • • • • • • •                                                                                                    | •           | Q Search                                                                                                    | < | >          |
| 1<br>2 sub int Fur<br>4<br>5 re<br>6 end sub<br>7<br>8 macro_comma<br>9 jir<br>10 ir<br>11<br>12 fc<br>13<br>14 ne<br>15 re<br>14 ne<br>17 c | <pre>http://docs.org/line/action/action/acti</pre> | 6,7,8,5     | €,10}                                                                                                    |   |            |
| Watch                                                                                                    |                                                                                                    |             | Output                                                                                                    |   |            |
| Name                                                                                                    | Value<br>0                                                                                                    | Type<br>int | [17:03:12] Connecting to server<br>[17:03:13] Server connected.                                                                                                    |   |            |
| <ul> <li>▶ array</li> <li>♦ b</li> </ul>                                                                                                    | 1, 2, 3, 4, 5, 6, 7, 8, 9, 10<br>1                                                                                                    | int<br>int  | [17:03:19] Execute macro [ID 002]<br>[17:03:19] [ID 002, Line 2] begin macro_plus100<br>[17:03:19] [ID 002, Line 7] end macro_plus100<br>[17:03:53] Execute macro [ID 002]<br>[17:03:53] [ID 002, Line 2] begin macro_plus100<br>[17:03:54] [ID 002, Line 7] end macro_plus100<br>[17:04:20] Execute macro (ID 005)<br>[17:10:32] Execute macro (ID 002) |   |            |

6. Click the Step Into button to run macro debugging line by line. If the line contains a function, cMT Diagnoser will enter the called function and continue line-by-line debugging from there. Changes of values can be observed in the Watch table.

| cMT Diagnoser                                                                                                    |                                                                                                    |                           |                           |                                                                                                    |   |   |
|----------------------------------------------------------------------------------------------------|----------------------------------------------------------------------------------------------------|---------------------------|---------------------------|----------------------------------------------------------------------------------------------------|---|---|
| Object De                                                                                                    | vice Packet                                                                                              | Macro                     | MQTT                      |                                                                                                    |   | ź |
| Execute Debu                                                                                                    | g                                                                                                    |                           |                           |                                                                                                    |   |   |
| 🛃 Debug Demo                                                                                                    | • • •                                                                                                    | III † 4                   | 2                         | ◯ Search                                                                                                    | < | > |
| • 2 sub int 1<br>4<br>5<br>6 end sub<br>7<br>8 macro_con<br>9<br>10<br>11<br>12<br>13<br>14<br>15<br>6<br>0<br>17<br>18 end macro | <pre>Func(int i) int h=9 i=9*h return i  mmand main() int a=0, b=1 int array[10]== for a= 0 to 5 :</pre> | 1,2,3,4,5,<br>step 1<br>a | ,6,7,8, <u>9</u>          | 9,10}                                                                                                    |   |   |
| Watch                                                                                                    |                                                                                                    |                           |                           | Output                                                                                                    |   |   |
| Name<br>a<br>b<br>c                                                                                                    | Value<br>6<br>16<br>0                                                                                    |                           | Type<br>int<br>int<br>int | [17:03:12] Connecting to server<br>[17:03:13] Server connected.<br>[17:03:19] Execute macro (ID 002)<br>[17:03:19] [ID 002, Line 2] begin macro_plus100<br>[17:03:19] [ID 002, Line 7] end macro_plus100<br>[17:03:53] [ID 002, Line 7] end macro_plus100<br>[17:03:53] [ID 002, Line 2] begin macro_plus100<br>[17:03:54] [ID 002, Line 7] end macro_plus100<br>[17:04:20] Execute macro (ID 005) |   |   |

7. Click the Step Over button to run the macro line by line. Now, if the line contains a function, the result will be returned without debugging each line within the function call. When debugging meets a Breakpoint within the function call though, it stops there.

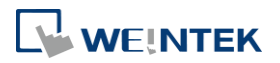

| 💶 cMT Diagnoser                                                                                                    |                                                                                                    |                           |                                                                                                    |     |
|----------------------------------------------------------------------------------------------------|----------------------------------------------------------------------------------------------------|---------------------------|----------------------------------------------------------------------------------------------------|-----|
| < Object De                                                                                                    | evice Packet Mac                                                                                                    | ro MQTT                   |                                                                                                    | ŝ   |
| Execute Debu                                                                                                    | g                                                                                                    |                           |                                                                                                    |     |
| 🛃 Debug Demo                                                                                                    | • • • • •                                                                                                    | ÷ 📀                       | ◯ Search                                                                                                    | < > |
| 2 sub int<br>3<br>4<br>5<br>6 end sub<br>7<br>8 macro_cc<br>9<br>10<br>11<br>12<br>13<br>14<br>15<br>16<br>0<br>17<br>◆ 18 end macr | <pre>Func (int i) int h=9 i=9*h return i mmand main() int a=0, b=1 int array[10]={1,2,3 for a= 0 to 5 step 3 b = b+a next a int c=0 c = Func(b) o_command</pre> | 3,4,5,6,7,8,9<br>1        | ,10}                                                                                                    |     |
| Watch                                                                                                    |                                                                                                    |                           | Output                                                                                                    |     |
| Name<br>a<br>b<br>c                                                                                                    | Value<br>6<br>16<br>81                                                                                                    | Type<br>int<br>int<br>int | [17:41:17] Connecting to server<br>[17:41:17] Server connected.<br>[17:41:43] Execute macro (ID 005)<br>[17:41:59] Execute macro (ID 005)<br>[17:41:59] Execute macro (ID 005) |     |

8. Click Stop Debugging button to stop.

| 🖸 cMT Diagnoser                                                                                                    |                                                                         |                                                                                                    |     |
|----------------------------------------------------------------------------------------------------|-------------------------------------------------------------------------|----------------------------------------------------------------------------------------------------|-----|
| Cobject Device Pace                                                                                                    | ket Macro MQT                                                           |                                                                                                    | çç, |
| Execute Debug                                                                                                    |                                                                         |                                                                                                    |     |
| ▶ Debug Demo ▼                                                                                                    | ▶ ■ = + ◇                                                               | ◯ Şearch                                                                                                    | < > |
| <pre>2 sub int Func(int i)<br/>3 int h=9<br/>4 i=9*h<br/>5 return i<br/>6 end sub<br/>7<br/>8 macro_command main<br/>9 int a=0, k<br/>10 int array<br/>11<br/>12 for a= 0 t<br/>13 k<br/>14 next a<br/>15<br/>16 int c=0<br/>17 c = Func(k<br/>end macro_command</pre> | )<br>()<br>b=1<br>[10]={1,2,3,4,5,6,7,1<br>to 5 step 1<br>b = b+a<br>b) | 3,9,10}                                                                                                    |     |
| Watch                                                                                                    |                                                                         | Output                                                                                                    |     |
| Name         Value           ◆ a         6           ◆ b         16           ◆ c         81                                                                                                    | e Type<br>int<br>int<br>int                                             | [17:41:17] Connecting to server<br>[17:41:17] Server connected.<br>[17:41:43] Execute macro (ID 005)<br>[17:41:59] Execute macro (ID 005)<br>[17:41:59] Execute macro (ID 005) |     |

#### 31.3.5. MQTT Settings

 In Server tab the type and state of MQTT server is shown. Supported cloud services include: Normal / Azure IoT Hub / Sparkplug / Google Cloud IoT Core. Please note that AWS IoT is not supported.

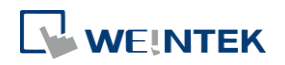

|   | :MT Diagnoser                                                                                                    |                                                                                                    |                                                                                                    |                                                                                                    |                                                                                                    |  |     |
|---|----------------------------------------------------------------------------------------------------|----------------------------------------------------------------------------------------------------|----------------------------------------------------------------------------------------------------|----------------------------------------------------------------------------------------------------|----------------------------------------------------------------------------------------------------|--|-----|
| < | Obiect                                                                                                    | Device                                                                                                    | Packet                                                                                                    | Macro                                                                                                    | мотт                                                                                                    |  |     |
| Ľ | 0.01000                                                                                                    | 000000                                                                                                    | T d dittot                                                                                                    | maaro                                                                                                    |                                                                                                    |  | -0- |
|   | Server                                                                                                    | Address                                                                                                    | Published                                                                                                    | Subscribed                                                                                                    |                                                                                                    |  | *   |
|   | Type: Norm                                                                                                    | al                                                                                                    |                                                                                                    |                                                                                                    |                                                                                                    |  |     |
|   | State: Conne                                                                                                    | cted                                                                                                    |                                                                                                    |                                                                                                    |                                                                                                    |  |     |
|   | [10:29:01] CI<br>[10:29:01] CI<br>[10:29:12] CI<br>[10:29:12] CI<br>[10:29:21] CI<br>[10:29:21] CI<br>[10:29:21] CI<br>[10:29:31] CI<br>[10:29:31] CI<br>[10:29:42] CI<br>[10:29:51] CI<br>[10:29:51] CI<br>[10:30:01] CI<br>[10:30:01] CI<br>[10:30:01] CI<br>[10:30:21] CI<br>[10:30:21] CI<br>[10:30:21] CI<br>[10:30:21] CI<br>[10:30:21] CI<br>[10:30:21] CI<br>[10:30:21] CI<br>[10:30:51] CI<br>[10:31:01] CI<br>[10:31:101] CI<br>[10:31:12] CI | ent 407d7a6<br>ent 407d7a6<br>ent 407d7a6 | c-8ff8-4e59-b<br>c-8ff8-4e59-b<br>c-8ff8-4e59-b | 36f-2b3d661<br>36f-2b3d661<br>36f-2b3d661 | ed918 sending PINGREQ<br>ed918 received PINGRESP<br>ed918 sending PINGREQ<br>ed918 sending PINGREQ<br>ed918 sending PINGREQ<br>ed918 received PINGRESP<br>ed918 sending PINGREQ<br>ed918 received PINGRESP<br>ed918 sending PINGREQ<br>ed918 sending PINGREQ<br>ed918 sending PINGREQ<br>ed918 received PINGRESP<br>ed918 sending PINGREQ<br>ed918 received PINGRESP<br>ed918 sending PINGREQ<br>ed918 received PINGRESP<br>ed918 sending PINGREQ<br>ed918 received PINGRESP<br>ed918 sending PINGREQ<br>ed918 received PINGRESP<br>ed918 sending PINGREQ<br>ed918 received PINGRESP<br>ed918 sending PINGREQ<br>ed918 received PINGRESP<br>ed918 sending PINGRESP<br>ed918 sending PINGREQ<br>ed918 received PINGRESP<br>ed918 sending PINGREQ<br>ed918 received PINGRESP<br>ed918 sending PINGRESP<br>ed918 sending PINGRESP<br>ed918 sending PINGRESP<br>ed918 sending PINGRESP |  | 8   |

2. In Address tab the Topics published and subscribed by the HMI are shown. Selecting the checkbox of a topic in this tab can make cMT Diagnoser receive all MQTT messages published and subscribed, allowing cMT Diagnoser to change address data for easier MQTT debugging. Only normal servers are supported.

| MT Diagnoser                   |           |            |            |        |           |  |
|--------------------------------|-----------|------------|------------|--------|-----------|--|
| Object Device                  | Packet    | Macro      | MQTT       |        |           |  |
| Server Address                 | Published | Subscribed |            |        |           |  |
| Торіс                          | Device    | Address    | Туре       | Length | Value     |  |
| <ul> <li>Publisher</li> </ul>  |           |            |            |        |           |  |
| I topic 1                      |           |            |            |        | Test/MQTT |  |
| Bit value                      | Local HMI | LB-0       | Bit        | 1      | false     |  |
| Word value                     | Local HMI | LW-0       | 16-bit Uns | 1      | 300       |  |
| topic 2                        |           |            |            |        | Sub/MQTT  |  |
| Data1                          | Local HMI | LW-30      | 16-bit Uns | 1      | 0         |  |
| Data2                          | Local HMI | LW-40      | 16-bit Uns | 1      | 0         |  |
| Data3                          | Local HMI | LW-50      | 16-bit Uns | 1      | 0         |  |
| <ul> <li>Subscriber</li> </ul> |           |            |            |        |           |  |
| topic 1                        |           |            |            |        | Test/MQTT |  |
| Bit value                      | Local HMI | LB-2000    | Bit        | 1      | false     |  |
| Word value                     | Local HMI | LW-2000    | 16-bit Uns | 1      | 300       |  |
| topic 2                        |           |            |            |        | Sub/MQTT  |  |
| Data1                          | Local HMI | LW-1000    | 16-bit Uns | 1      | 0         |  |
| Data2                          | Local HMI | LW-1001    | 16-bit Uns | 1      | 0         |  |
| Data3                          | Local HMI | LW-1002    | 16-bit Uns | 1      | 0         |  |
|                                |           |            |            |        |           |  |
|                                |           |            |            |        |           |  |
|                                |           |            |            |        |           |  |
|                                |           |            |            |        |           |  |
|                                |           |            |            |        |           |  |
|                                |           |            |            |        |           |  |
|                                |           |            |            |        |           |  |
|                                |           |            |            |        |           |  |
|                                |           |            |            |        |           |  |
|                                |           |            |            |        |           |  |

**3.** In Published tab the message published from HMI is shown. When Raw Data is used as content format, data will be shown in hexadecimal. Only normal servers are supported.

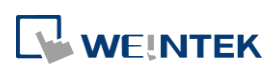

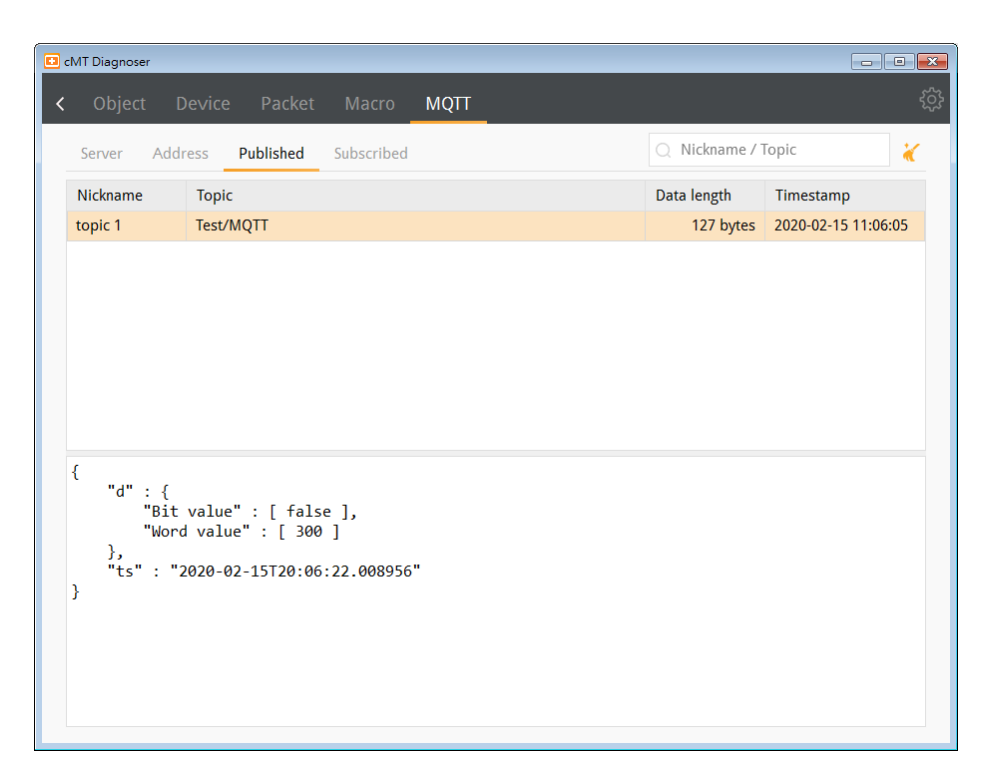

**4.** In Subscribe tab the message subscribed by HMI is shown. When Raw Data is used as content format, data will be shown in hexadecimal. Only normal servers are supported.

|   | :MT Diagnoser                                       |                                           |                                 |                |      |                | _ • •               |
|---|-----------------------------------------------------|-------------------------------------------|---------------------------------|----------------|------|----------------|---------------------|
| < | Object                                              | Device                                    | Packet                          | Macro          | ΜQTT |                | રંદુર               |
|   | Server Add                                          | lress P                                   | ublished                        | Subscribed     |      | Q Nickname / 1 | Fopic 🤾             |
|   | Nickname                                            | Topic                                     |                                 |                |      | Data length    | Timestamp           |
|   | topic 2                                             | Sub/MQ                                    | ττ <sub>2</sub>                 |                |      | 137 bytes      | 2020-02-15 11:06:17 |
|   | {<br>"d" : {<br>"Dat<br>"Dat<br>},<br>"ts" : "<br>} | a1" : [<br>a2" : [<br>a3" : [<br>2020-02- | 1 ],<br>1 ],<br>0 ]<br>15T20:06 | : 33 . 741354' |      |                |                     |

#### **31.3.6.** OPC UA Settings

1. Users can log in by entering the credentials to monitor values of OPC UA nodes.

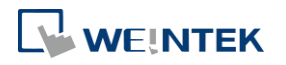

| Diagnoser                                                       |                |        |          |   |     |         |           |          |         |       | •  |
|-----------------------------------------------------------------|----------------|--------|----------|---|-----|---------|-----------|----------|---------|-------|----|
| Object                                                          | Device         | Packet | Macro    | M | QTT | OPCUA   | _         |          |         |       |    |
| State: Connecte                                                 | d              |        |          |   |     | User: a | dmin      | Password | d: •••• | ••    | €∋ |
| Browser                                                         |                |        |          | С |     | Monitor |           |          |         | =     | Ē  |
| Name                                                            |                |        | Status   |   |     | Name    | Id        | DataType |         | Value |    |
| <ul> <li>Local HMI</li> <li>Weintek Bu</li> <li>Tags</li> </ul> | ilt-in CODESYS | 5      |          |   |     | CODES   | NS2 Strin | Boolean  | false   |       |    |
| CODE<br>▷ Statistics                                            | SYStag<br>5    |        | Readable |   | Þ   |         |           |          |         |       |    |
|                                                                 |                |        |          |   |     |         |           |          |         |       |    |
|                                                                 |                |        |          |   |     |         |           |          |         |       |    |

#### 31.3.7. JS Settings

1. In this tab users can view console messages of JS objects.

| 🖸 Diagnoser                                                                                                    |                                                                                        |                                                                                                    |                                                                                                    |                                                                                                   |                                                                                         |       |  |   |
|----------------------------------------------------------------------------------------------------|----------------------------------------------------------------------------------------|----------------------------------------------------------------------------------------------------|----------------------------------------------------------------------------------------------------|---------------------------------------------------------------------------------------------------|-----------------------------------------------------------------------------------------|-------|--|---|
| Object                                                                                                    | Device                                                                                 | Packet                                                                                                    |                                                                                                    | JS                                                                                                | MQTT                                                                                    | OPCUA |  |   |
|                                                                                                    |                                                                                        |                                                                                                    |                                                                                                    |                                                                                                   |                                                                                         |       |  | * |
| [17:11:42] [mu<br>[17:11:42] ma<br>[17:11:43] [mu<br>[17:11:43] mu<br>[17:11:43] mu<br>[17:11:43] [mu<br>[17:11:43] [mu<br>[17:11:44] [mu | vusemove] eve<br>rkers [ { x: 216.<br>pusemove] eve<br>rkers [ { x: 216.<br>0.0714285: | $\begin{array}{l} \text{ent} = \{x: 258, y\\ 0.071428571428\\ \text{ent} = \{x: 246, y\\ 0.071428571428\\ 71428571428\\ 71428571428\\ 7142858, y: 24\\ \text{ent} = \{x: 282, y\\ \text{ent} = \{x: 314, y\\ \text{ent} = \{x: 386, y\\ \text{ent} = \{x: 436, y\\ \text{ent} = \{x: 436, y\\ \text{ent} = \{x: 437, y\\ \text{ent} = \{x: 433, y\\ 142857142857\\ 142857142857\\ 1570876, y: 25\\ \text{ent} = \{x: 217, y\\ \text{ent} = \{x: 217, y\\ \text{ent} = \{x: 215, y\\ 0.07142857142857\\ 142857142857\\ 142857857\\ 142857857\\ 142857857\\ 1428578578\\ 142857857857\\ 142857857857\\ 142857857857857857\\ 142857857857857857857857\\ 1428578578578578578578578578578578578578578$ | : 223 }<br>558, y: 220.1(<br>: 228 }<br>: 248 }<br>: 248 }<br>: 248 ;<br>: 221 1.<br>: 214 }<br>: 214 }<br>: 214 }<br>: 222 ;<br>: 222 ;<br>: 225 ;<br>: 244 ;<br>: 222 ;<br>: 222 ;<br>: 222 ;<br>: 225 ;<br>: 224 ;<br>: 225 ;<br>: 224 ;<br>: 225 ;<br>: 224 ;<br>: 225 ;<br>: 224 ;<br>: 225 ;<br>: 224 ;<br>: 225 ;<br>: 224 ;<br>: 225 ;<br>: 224 ;<br>: 225 ;<br>: 224 ;<br>: 225 ;<br>: 224 ;<br>: 225 ;<br>: 224 ;<br>: 225 ;<br>: 224 ;<br>: 225 ;<br>: 225 ;<br>: 243 ;<br>: 17, y: 243.2;<br>: 17, y: 243.2;<br>: 17, y: 243.2;<br>: 5:55555555;<br>: 264 ;<br>: 266 ;<br>: 266 ;<br>: 267 ;<br>: 267 ;<br>: | 0837438<br>0837438<br>124845 }<br>9285714<br>8991596<br>8163265<br>8163265<br>55557 }<br>28557142 | 423644 } ]<br>423644 },<br>]<br>285714 } ]<br>638656 } ]<br>30612 },<br>]<br>857144 } ] |       |  |   |

## 31.4. Additional Notes

- 1. cMT Diagnoser supports the monitoring all PLC addresses that HMI can access, including Tag PLC addresses.
- 2. Address values can be displayed in Decimal/HEX/Binary formats. Right-click anywhere on a monitor page to bring the menu up for the change.
- 3. When closing cMT Viewer with cMT Diagnoser opened, cMT Diagnoser will resume last state and pops up when cMT Viewer simulation window opens again. If Diagnoser is

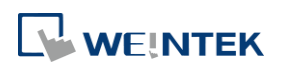

closed before closing cMT Viewer, users should manually open Diagnoser in next simulation.

- 4. When monitoring cMT-SVR/cMT-SVRX models, connecting directly with cMT Diagnoser displays only global object information. To view information for objects within the current window, connect through cMT Viewer and access Diagnoser with a right-click.
- 5. When [Password Protect] is enabled in Macro Manager, the Macro Debug File cannot be generated after compilation.
- 6. Password Protect can be enabled for an individual macro, and two modes are available: Encrypted and Read Only. To debug a password protected macro, a password is required to unlock the macro in cMT Diagnoser. If the macro is protected in Read Only mode, it can only be viewed but not changed when debugging. If the macro is protected in Encrypted mode, it cannot be viewed at all.
- 7. When a macro is not successfully compiled, it will be put into the Macro Under Development list and will not be contained in the Macro Debug File.
- 8. cMT Diagnoser can only debug one macro at a time. When debugging a macro, executing another macro will not be effective.
- 9. When the breakpoint is placed on irrelevant lines, such as beside an empty line, variable declaration without initial value assignment, the breakpoint will be represented by a hollow red dot as line 7 below shows.

| Diagnoser                                                                                                    |                                                                                                    |                       |                                                                 | _ • • × |
|----------------------------------------------------------------------------------------------------|----------------------------------------------------------------------------------------------------|-----------------------|-----------------------------------------------------------------|---------|
| Object                                                                                                    | Device Packet                                                                                                    | Macro MC              | זק                                                              |         |
| Execute                                                                                                    | Debug                                                                                                    |                       |                                                                 |         |
| 上 Debug Dem                                                                                                   |                                                                                                    | II + 🔿 👘              | ◯ Search                                                        | < >     |
| 2 sub 3<br>4<br>5<br>6 end 3<br>7<br>8 macro<br>9<br>10<br>11<br>12<br>13<br>14<br>15<br>16<br>17<br>18 end 1 | <pre>int Func(int i)<br/>int h=9<br/>i=9*h<br/>return i<br/>sub<br/>p_command main()<br/>int a=0, b=1<br/>int array[10]={1,<br/>for a= 0 to 5 step<br/>b = b+a<br/>next a<br/>int c=0<br/>c = Func(b)<br/>macro_command</pre> | 2,3,4,5,6,7,8,<br>p 1 | 9,10}                                                           |         |
| Watch                                                                                                    |                                                                                                    |                       | Output                                                          |         |
| Name                                                                                                    | Value                                                                                                    | Туре                  | [11:20:18] Connecting to server<br>[11:20:18] Server connected. |         |
|                                                                                                    |                                                                                                    |                       |                                                                 |         |

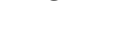

31-20

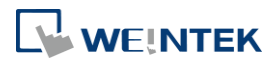